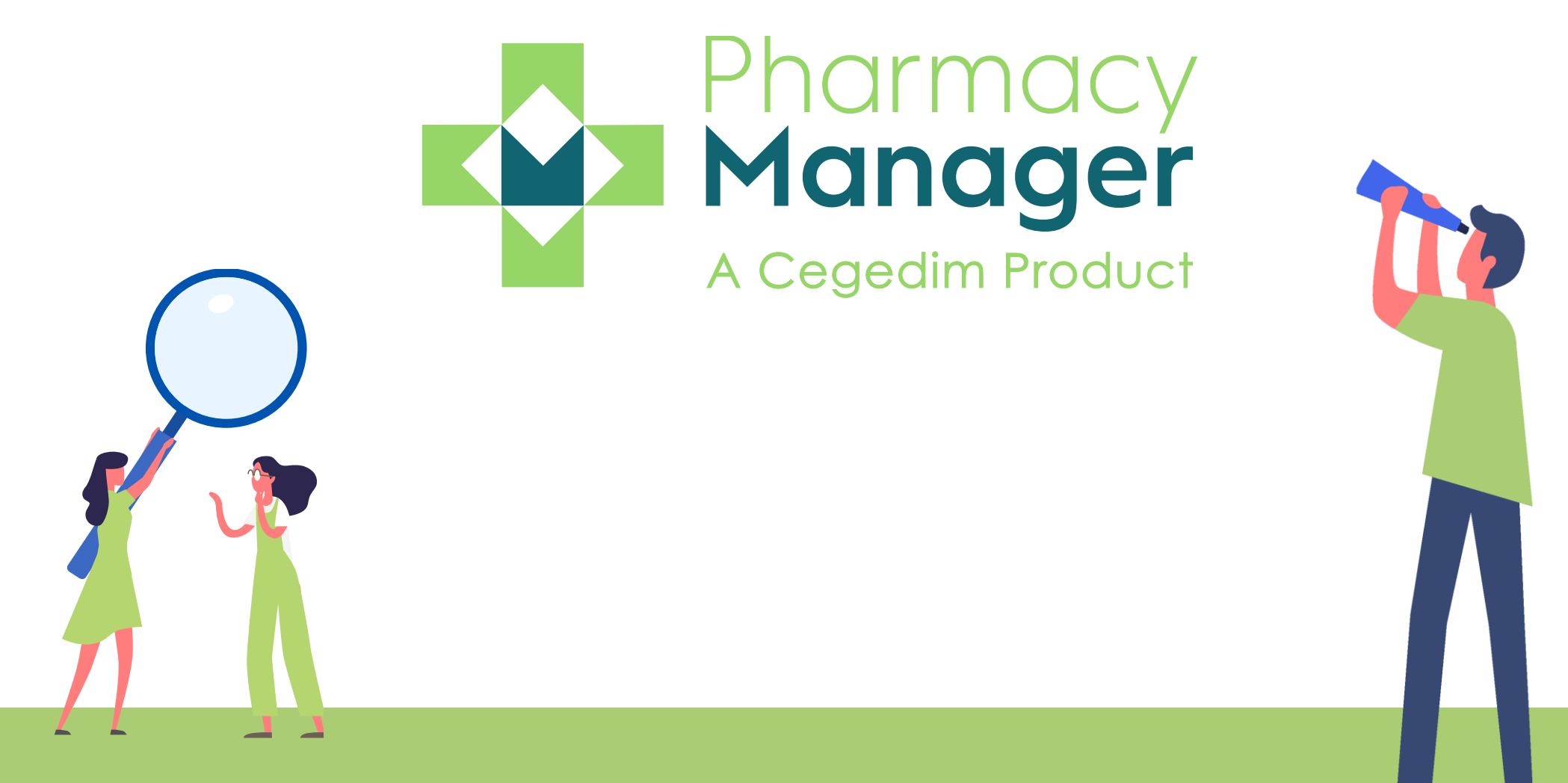

### Release Guide v11.2

#### January 2020

Pharmacy Manager release v11.2 introduces:

• Fridge Temperature Tile – A useful fridge monitoring tile displays on your Dashboard. It displays the actual, minimum and maximum temperatures for each day.

See <u>Using the Fridge Temperature Tile</u> on page 20.

- Private Prescription Register (PPR) To comply with guidance from Medicines, Ethics and Practice (MEP), Pharmacy Manager now records an Emergency Request within the Private Prescription Register.
- Private Prescriptions Within the Private Prescription Data screen:
  - The **Data** and **Notes** tabs have been merged into one screen.
  - An optional **Reason for Supply** section has been added.
- Private Emergency Supply Within the Private Prescription Data screen:
  - **Prescription Date** is no longer mandatory.
  - Item Notes are now mandatory.

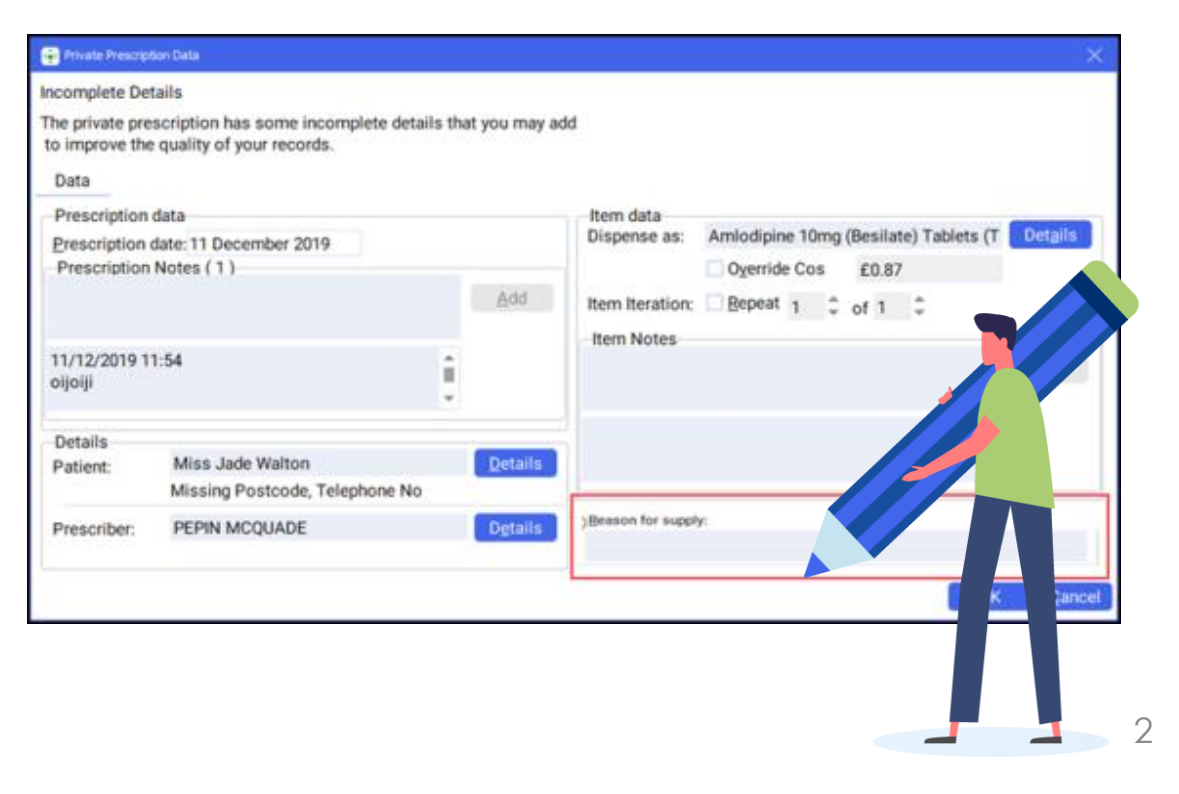

• **Responsible Pharmacist** – The log in status of the Responsible Pharmacist (RP) can be seen from any screen within Pharmacy Manager:

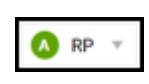

A green symbol indicates an RP is logged in.

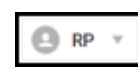

A grey symbol indicates an RP is not logged in.

Select the arrow alongside the RP status symbol to access the following options:

- **Open Responsible Pharmacist** Select to open the Responsible Pharmacist Details screen.
- Change Pharmacist Select to choose a different pharmacist as RP.
- Log as Absent Select to record an RP as away.
- Log Out Select to record no RP is present.

|   | File Tools Help                                                                | Quick Actions            |                  | Patient * | Search for a pa | fæt                       |                          | Q.                    | 0# -         |                |                     |               |                     |                     |                     |                     |                     |
|---|--------------------------------------------------------------------------------|--------------------------|------------------|-----------|-----------------|---------------------------|--------------------------|-----------------------|--------------|----------------|---------------------|---------------|---------------------|---------------------|---------------------|---------------------|---------------------|
|   | New EPS To Dispense                                                            |                          | → Expiring Claim |           |                 | →                         | Patient Repeat Pr<br>4   | escriptions           | →<br>- 00.00 | oun<br>2       | itanding (          | Durings       |                     |                     |                     |                     | →<br>               |
|   | 212                                                                            |                          | 0                |           |                 | - 88.08                   | Uncollected Pres         | riptions              | →<br>        | <sup>ren</sup> | fing Orde           | *3            |                     |                     |                     |                     | <i>→</i>            |
| ľ | NHS                                                                            | NHS Prescription Tracker |                  |           |                 | 144.9457                  | naciptor 🛞               | NHS Mail              | C            | ne 10-6 Ma     |                     |               | SCR                 |                     | (**                 | + SCR               | ۲                   |
|   | Nominated Patients                                                             |                          |                  |           | R Pharm         | acy Notes<br>Sort through | uncallected prescription | ons and remove from a | 0<br>Nit /   | :              | ~                   | alendar<br>Mo | Nove<br>Tu          | mber 2<br>We        | 019<br>Th           | 111<br>Pr           |                     |
|   | 1612                                                                           | ek.                      |                  |           |                 |                           |                          |                       |              |                | 3                   | 4             | 5                   | 6                   | 7                   |                     | 9                   |
|   | © Useful Information<br>EMC<br>INCESESA<br>Grouph (Medicines, B. 19)<br>France | althcard)                |                  |           |                 |                           |                          |                       |              |                | 10<br>17<br>24<br>1 | 18<br>25<br>2 | 12<br>19<br>26<br>5 | 13<br>20<br>27<br>4 | 14<br>21<br>28<br>5 | 15<br>22<br>29<br>6 | 96<br>23<br>30<br>7 |
|   |                                                                                |                          |                  |           |                 |                           |                          |                       |              |                |                     |               |                     |                     |                     |                     | ÷                   |

| 🔥 RP 👻                      |            |
|-----------------------------|------------|
| Open Responsible Pharmacist | Ctrl+Alt+P |
| Change Pharmacist           |            |
| Log as Absent               |            |
| Log Out                     |            |

 Message Dynamics – You are now notified of any incoming messages from Message Dynamics in your Notification pane:

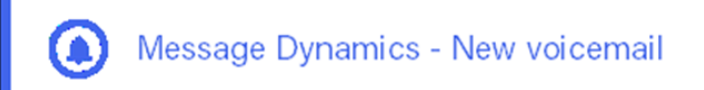

#### To access your messages:

- 1. Select the notification and the **Message Dynamics Information** screen displays:
- 2. Select OK to display the Received Message Dynamics Communication screen:

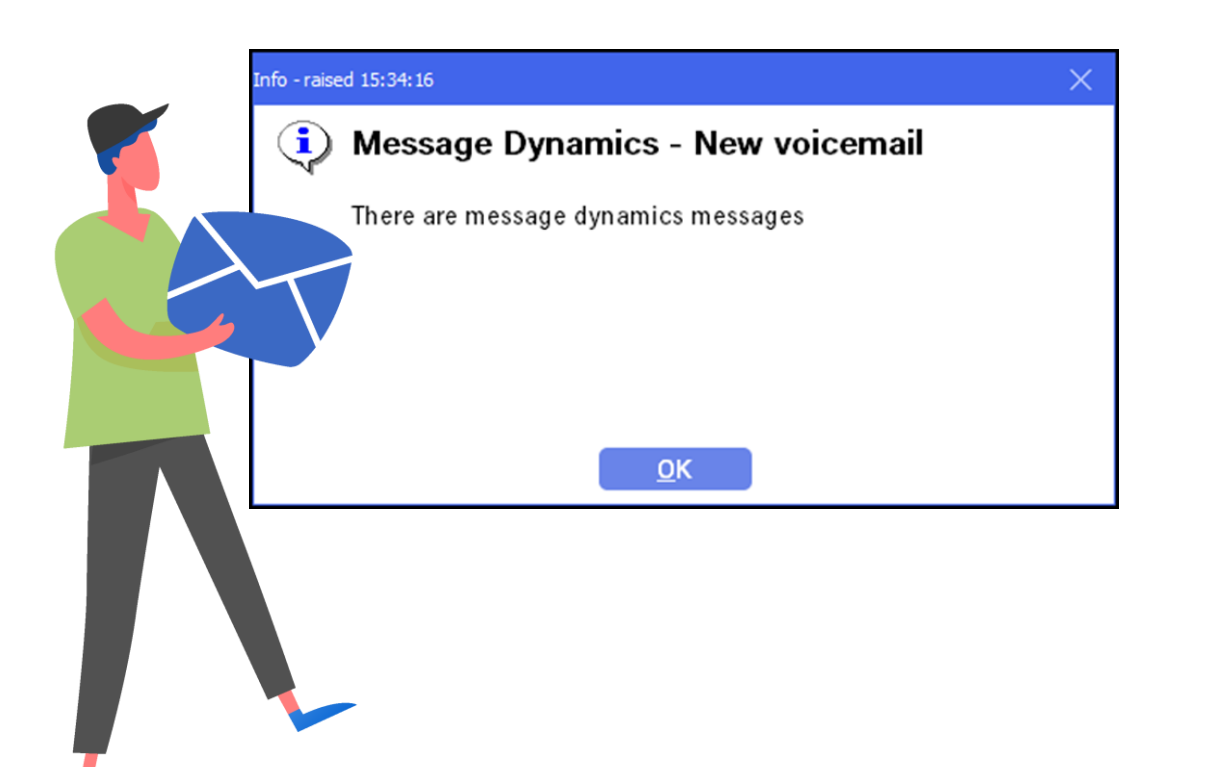

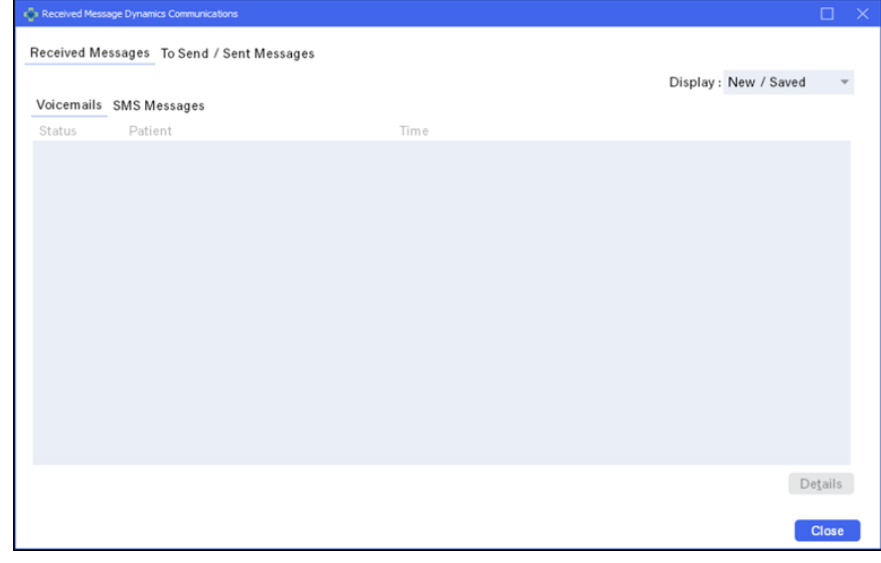

- **Reporting** To comply with GDPR and best practice, every report now has 'May contain sensitive data, please discard accordingly' at the bottom of every printed report.
- **Clear Filters** All screens with a filter facility now have a **Clear filters** option, select to clear any filters applied to a screen:

Clear filters

- **Branch Manager** V11.2 introduces minor enhancements to the Branch Manager user interface in line with Pharmacy Manager.
- **MDS Dispensing** If the details of an MDS Dispensing regime is updated and the current cycle is therefore moved to the next available start date, a warning message now displays. Select **OK** to acknowledge the message.

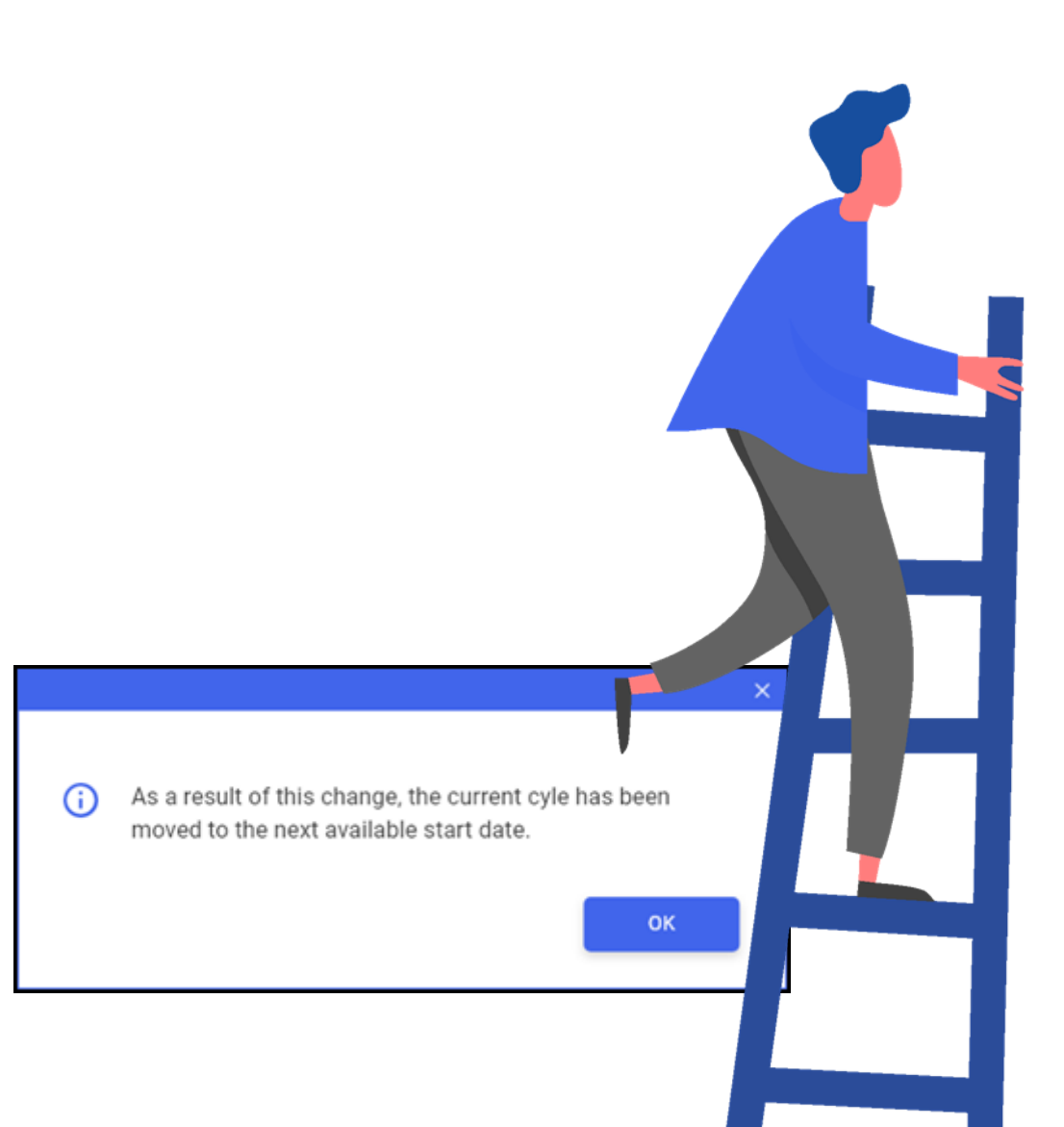

- **eMAR** To help prevent **eMARs** being sent with errors, a preview of the content you are about to send displays before you can select to send it. Simply check the details for each patient, a blue dot against their name indicates there is a report to check, and then select either:
  - Send eMAR, to send the chart(s) to the care home, or
  - Close, to return to the MDS screen.

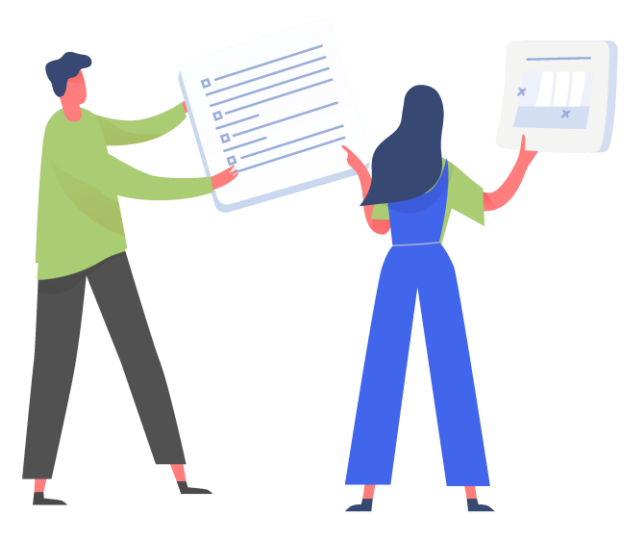

| 👜 eMAR preview                                                           |                                                                                                    |                                                                                                    |                               |                   |                                                                                                    |                                           | —   |        | ×  |
|--------------------------------------------------------------------------|----------------------------------------------------------------------------------------------------|----------------------------------------------------------------------------------------------------|-------------------------------|-------------------|----------------------------------------------------------------------------------------------------|-------------------------------------------|-----|--------|----|
| Send eMAR<br>Mr. Test Patient<br>Mr. Test Patient1<br>Mrs. Test Patient2 | Mr. Test Patient<br>MDS Care Home<br>CegedimRx<br>Marton Place<br>Preston                                                                                                    | DOB<br>10/10/1990                                                                                            | PATIENT<br>5302137            | NUMBER<br>1269121 | DOCTOR<br>Dr. Doctor                                                                                            | CONDITIONS                                |     |        |    |
| Mr. Test Patient3                                                        | Medication Details<br>START DAY<br>Wednesday                                                                                                    | DURATION<br>28 days                                                                                          | <b>DATE</b><br>15/01/2020 - 1 | 1/02/2020         |                                                                                                    |                                           |     |        |    |
| preview has not<br>been viewed                                           | ATENOLOL 100MG TABLE<br>ONE to be taken in the MC<br>be taken at NIGHT Only s<br>your Doctor tells you.                                                                                                    | TS [28][CRESCENT PHA<br>DRNING ONE to<br>top taking if<br>A BED LATE<br>1 0                                  | ARMA LTD]                     | quantity<br>56    | DESCRIPTION<br>Colour: PINT<br>Shape: SPHERE<br>Markings: A1<br>CASSETTE ITEM<br>Yes<br>INCOMPLETE SUPPLY<br>No | MID-CYCLE<br>No<br>Transfer of care<br>No |     |        |    |
|                                                                          | PARACETAMOL 500MG C<br>ONE to be taken in the MK<br>Max 2 per dose, 8 in 24 hr<br>Do not take with any othe<br>product. Contact doctor a<br>take too much paracetam<br>feel well.<br>MORN BFST NOON TE<br>1 0 0 0 | APLETS [100][CRESCEP<br>RINING<br>s.<br>rparacetamol<br>t once if you<br>ol even if you<br>A BED LATE<br>0 0 | NT PHARMA LTD]                | QUANTITY<br>28    | DESCRIPTION<br>Colour: White<br>Shape: Oval<br>Markings: P1<br>CASSETTE ITEM<br>Yes<br>INCOMPLETE SUPPLY<br>No  | MID-CYCLE<br>No<br>TRANSFER OF CARE<br>No |     |        |    |
|                                                                          |                                                                                                    |                                                                                                    |                               | * Please pre      | eview all selected eMAR                                                                                         | s before sending                          | Ser | nd eM/ | AR |

### Summary of Changes: Scotland & Wales

Pharmacy Manager release v11.2 introduces an exciting new look and feel to Pharmacy Manager, including:

- An intelligent Dashboard, that links directly to your existing services and management features. The dashboard includes:
  - Dynamic tiles.
  - Real time notifications and alerts.
  - Notes.

See <u>Your Intelligent Dashboard</u> on page 11.

• A modernised user interface, giving a fresh new look with smarter functions.

See Navigating Pharmacy Manager on page 23.

- A new online Help Centre, incorporating:
  - Fully searchable help topics coving all aspects of Pharmacy Manager.
  - Printable Quick Reference Guides and crib sheets.
  - Short instructional videos.

See <u>Using your On-line Help Centre</u> on page 27.

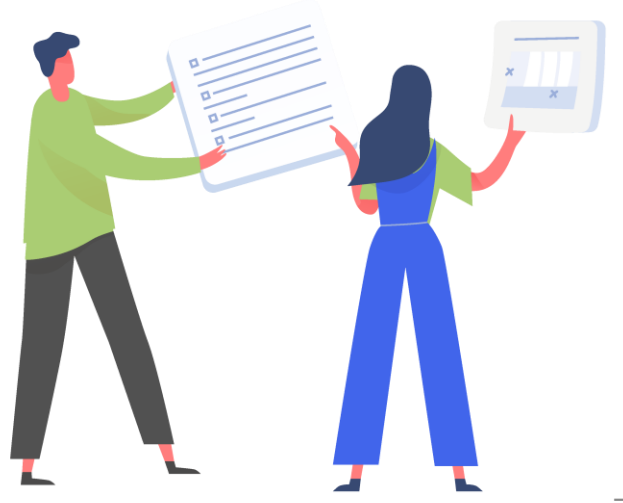

### Summary of Changes: Scotland Only

• Acute Medication Service (AMS) - You can now enter free text endorsements for Serious Short Protocol (SSP) AMS items. This brings it in line with the Chronic Medication Service (CMS) and the Universal Claim Framework (UCF) items.

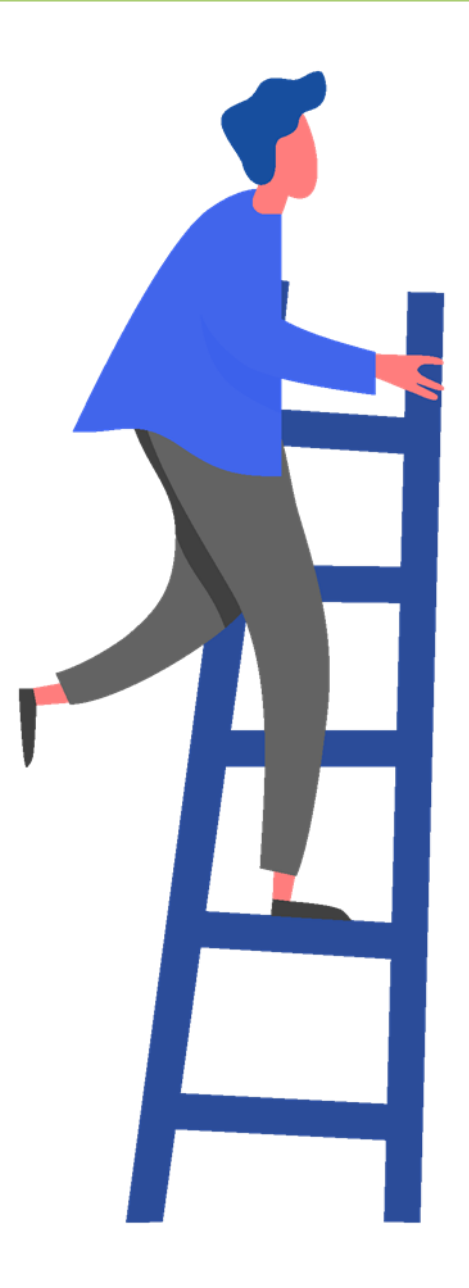

### **Your Intelligent Dashboard**

**Important Information** - Pages 11-18, detail the all the exciting new features of the Dashboard for Scotland and Wales. If you are a user in England, please turn to page 18 for a description of the new Dashboard features for all countries.

Pharmacy Manager v11.2 introduces a new intelligent dashboard to Scotland and Wales:

This replaces the dated Welcome screen with dynamic tiles, giving you an, at a glance, real time, overview of your pharmacy workload.

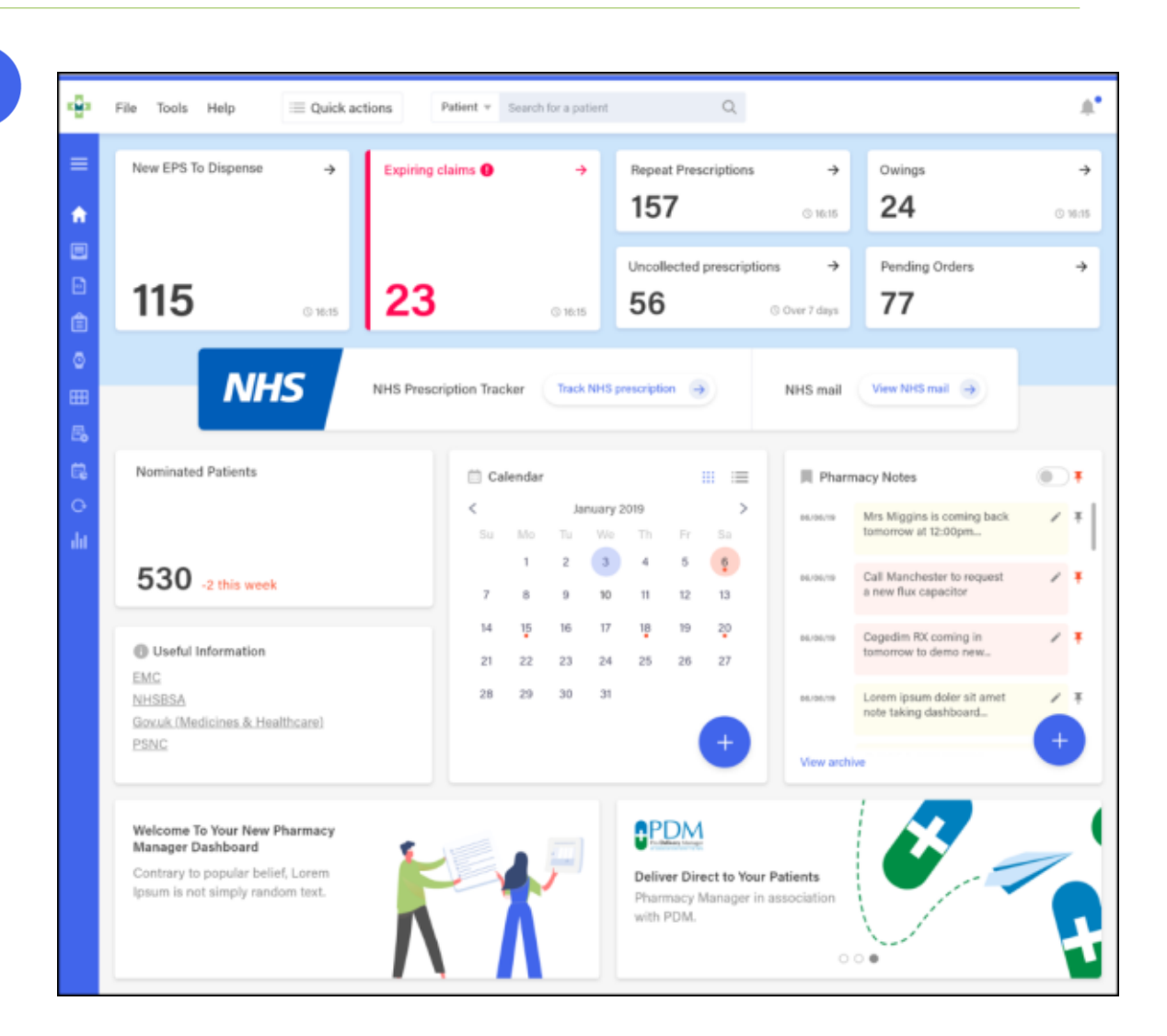

### Your Intelligent Dashboard: Scotland Only

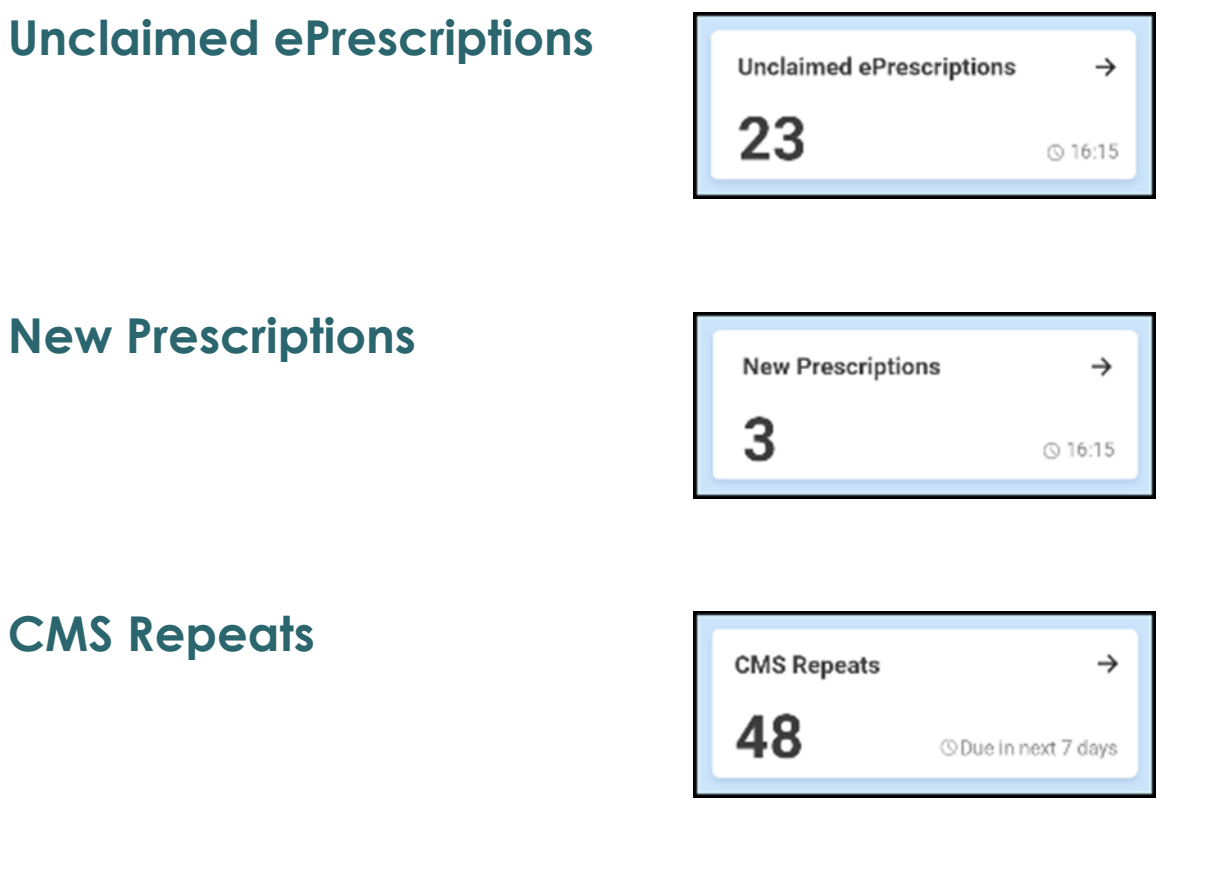

Uncollected CMS Prescriptions

| Uncollected CMS Prescr | iptions $\rightarrow$ |
|------------------------|-----------------------|
| 77                     | © 16:15               |

The **Unclaimed ePrescriptions** tile displays a count of all the electronic prescriptions which have yet to be endorsed going back 12 months. Select the tile to display your **Pending** screen with a **Electronic prescriptions/Not endorsed** filter applied.

The **New Prescriptions** tile displays how many AMS and CMS prescriptions have a status of New and are awaiting dispensing. Select the tile to display your **eMessages** screen with a **New/AMS and CMS** filter applied.

The **CMS Repeats** tile displays how many CMS items are due in the next 7 days. Select the tile to display your **Repeats – Due in the next 7 days** screen.

The Uncollected CMS Prescriptions tile displays the number of CMS prescriptions which have not been collected. Select the tile to display your **Pending** screen with a CMS/Not Collected filter applied.

### Your Intelligent Dashboard: Wales Only

#### **Unclaimed ePrescriptions**

| Unclaimed ePrescriptions | ÷       |  |
|--------------------------|---------|--|
| 23                       | © 16:15 |  |

The Unclaimed ePrescriptions tile displays a count of 2DRx prescriptions which have not yet been claimed electronically in the last 6 months. Select the tile to display your eMessages screen with a In Progress – Awaiting Endorsement/Ready to Claim filter applied.

#### **Patient Repeat Prescriptions**

| Patient Repeat Prescript | tions $\rightarrow$ |
|--------------------------|---------------------|
| 157                      | © 16:15             |
|                          |                     |

The **Patient Repeat Prescriptions** tile displays the number of patients with repeat prescriptions due to be dispensed over the next 7 days. Select the tile to display your **Repeats** screen.

#### **ETC Claims**

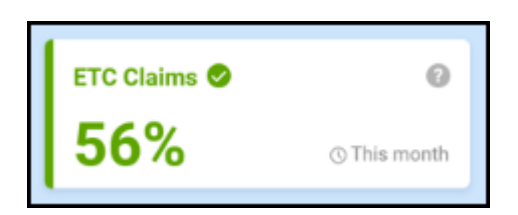

The **ETC Claims** tile displays the percentage of 2DRx prescriptions you have dispensed and submitted electronic claims for this month.

#### **Pending Orders**

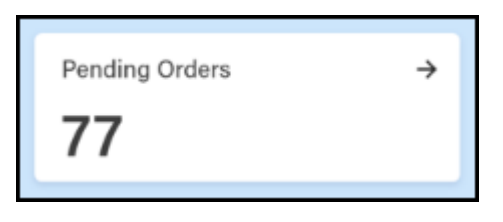

The **Pending Orders** tile displays the number of items on outstanding orders. Select the tile to display your **Ordering** screen.

### **Outstanding Owings**

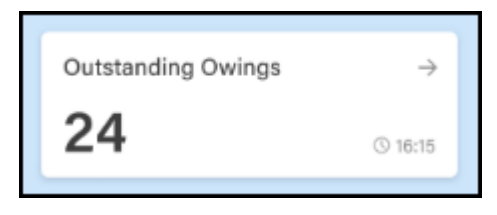

The **Outstanding Owings** tile displays the number of items owing. Select the tile to display your **Owings** screen.

#### Instalments

| Instalments | ÷                 |
|-------------|-------------------|
| 6           | ⊙ Updated 1hr ago |

The **Instalments** tile displays the number of instalments due to be dispensed today. Select the tile to display your **Instalment** screen with a **Instalments due today** filter applied.

### NHS Tracker Scotland

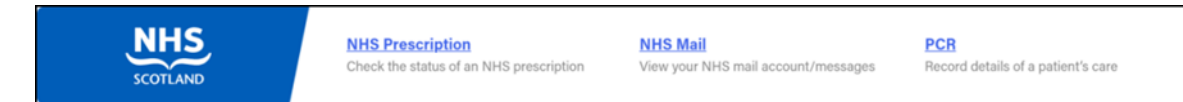

The NHS Tracker tile displays the following links for your convenience:

- **NHS prescription** Select to look up information about an electronic prescription.
- NHS Mail Select to access your NHS mail log in.
- **PCR** Select to access the Pharmacy Care Record.

### Wales

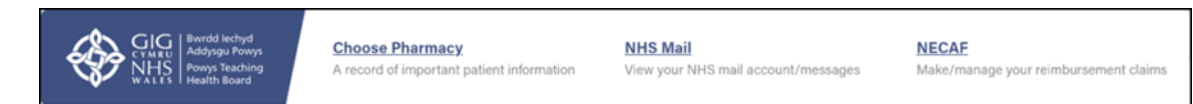

The NHS Tracker tile displays the following links for your convenience:

- **Choose Pharmacy** Select to access Choose Pharmacy.
- NHS Mail Select to access your NHS mail log in.
- NECAF Select to access the National Electronic Claim and Audit Forms (NECAF).

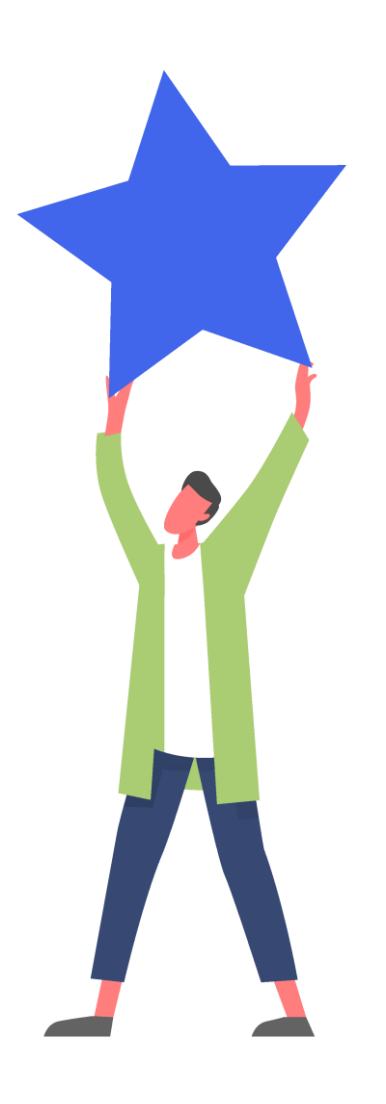

#### Calendar

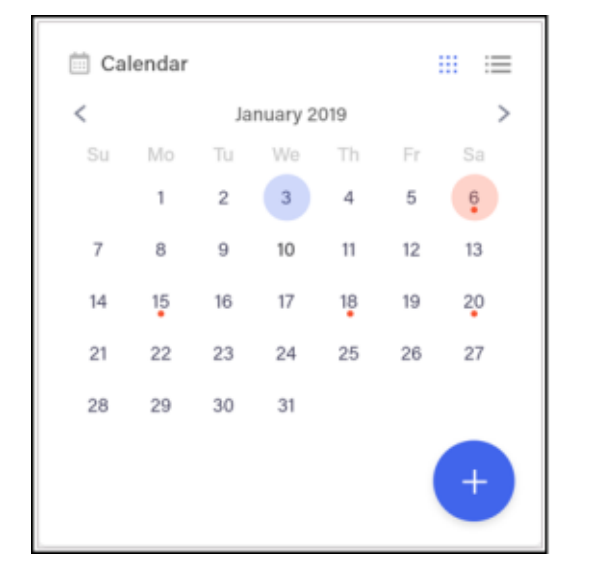

The **Calendar** tile gives you a pharmacy wide date book. This can be used for appointments and reminders, any member of staff with Pharmacy Manager access can:

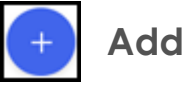

Highlight a date and select **Add**, complete the details as required and select **Save**.

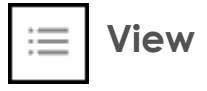

Select the day required and select **Options** any appointments and reminders for that day display. Where more than one item exists, double click the item required to view the details.

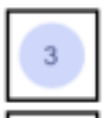

Blue indicates today

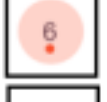

Red indicates selected date

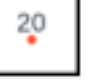

Red dot indicates an Appointment or reminder exists

### 🖍 Edit 🛛 Edit

From viewing an item, select **Edit** and update as required.

**Note** - These can be seen by all Pharmacy Manager users.

#### **Pharmacy Notes**

| 06/06/19 | Mrs Miggins is coming back tomorrow at 12:00pm      | 1 | Ŧ |
|----------|-----------------------------------------------------|---|---|
| 06/06/19 | Call Manchester to request<br>a new flux capacitor  | 1 | Ŧ |
| 06/06/19 | Cegedim RX coming in tomorrow to demo new           | 1 | Ŧ |
| 06/06/19 | Lorem ipsum doler sit amet<br>note taking dashboard | 1 | Ŧ |

The **Pharmacy Notes** tile enables any staff member to add or edit a note to display on the dashboard. Any member of staff with Pharmacy Manager access can:

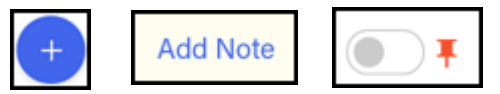

Add - Select Add, type your note into the yellow section and select Add Note. Select the Pin toggle to prevent the Note archiving off the list.

**View** - Recent and pinned Notes display on the Dashboard.

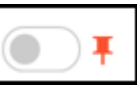

View Pinned Pharmacy Notes Only - Select the Pin toggle to view pinned Notes only.

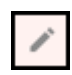

Edit - Select Edit and update as required.

**Note** - These can be seen by all Pharmacy Manager users.

#### **Useful information**

| Useful Information              |  |
|---------------------------------|--|
| EMC                             |  |
| NHSBSA                          |  |
| Gov.uk (Medicines & Healthcare) |  |
| PSNC                            |  |
|                                 |  |

The **Useful Information** tile displays links to various web sites you may find useful to your pharmacy. Select the link to see the website required.

#### **Marketing Tiles**

The marketing tiles at the bottom of the Dashboard offer information from Cegedim Rx and other selected providers of systems that work seamlessly alongside Pharmacy Manager.

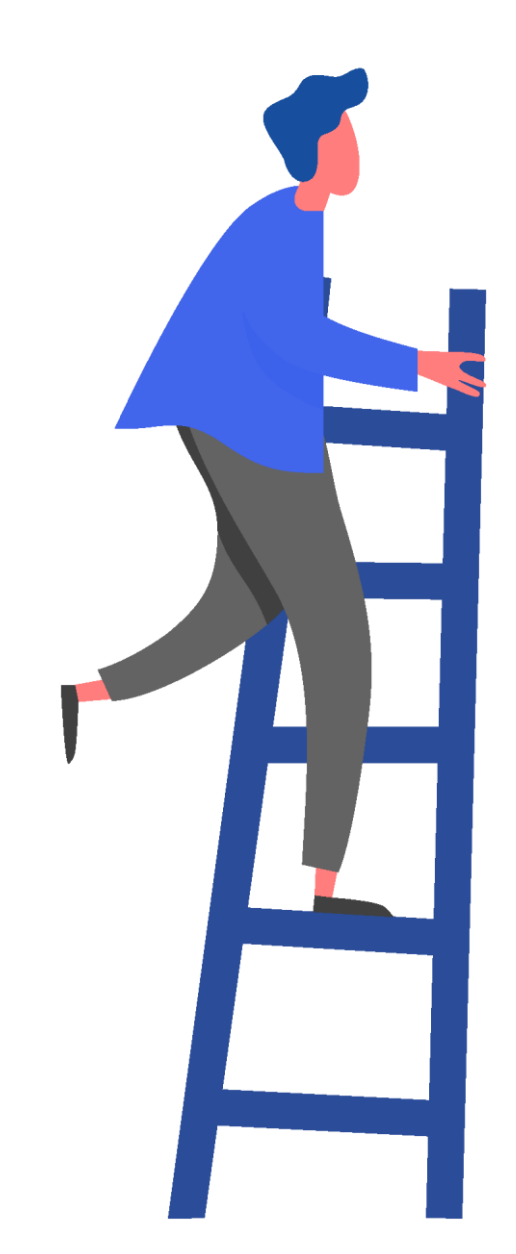

### Your Dashboard: New for all countries

#### Fridge Temperatures

The Fridge Temperatures tile displays:

- Select Fridge If you are recording multiple fridges, you can select an individual fridge to display if required.
- Act The current temperature for any fridges selected.
- **Min** The minimum temperature of any fridges selected on a given day.
- Max The maximum temperature of any fridges selected on a given day.

| Select fri | dge 🔻               |     | Add a | a fridge |
|------------|---------------------|-----|-------|----------|
| DATE       | FRIDGE              | ACT | MIN   | мах      |
| 25/09/19   | Cold 'O' Matic 4000 | 2.1 | 1.2   | 4        |
| 6/09/19    | Cold 'O' Matic 4000 | 2.2 | 1.2   | 3.2      |
| 5/09/19    | Mr Freeze           | 9.3 | 1.3   | 9.8      |
| 5/09/19    | Mr Freeze           | 2.1 | 1.1   | 3.1      |

### Using the fridge temperature tile

### Adding a Fridge

To add a fridge to your **Fridge Temperatures** tile:

- 1. From the Pharmacy Manager Dashboard Fridge Temperatures tile, select Add a fridge.
- 2. The add a fridge screen displays.
- 3. Complete as follows:
  - **Name of fridge** Enter the name of the fridge you are recording.
  - **Notes** (Optional) Enter any comments required.
- 4. Select Save.

Repeat this process to add more than one fridge.

| 🔆 Fridge Temperatures      |      |
|----------------------------|------|
| Name of fridge             |      |
| Cold 'O' Matic 4000        |      |
| Notes                      |      |
| Add any descriptive notes  |      |
| This field is not required |      |
| × Cancel                   | Save |

### Using the fridge temperature tile

#### **Recording Temperatures**

To record your fridge temperatures:

- 1. From the Pharmacy Manager Dashboard Fridge Temperatures tile, select the fridge to update.
- 2. The add a temperature screen displays:
- 3. Complete as follows:
  - **Time** Enter the time of the reading.
  - Date Enter the date of the reading.
  - Actual Temp Enter the actual temperature.
  - **Min Temp** Enter the minimum temperature.
  - **Max Temp** Enter the maximum temperature.
  - Min/Max Reset Tick to indicate a reset.
  - **Checked by** Enter the person who checked the fridge.
  - Add comments Select and add any comments required, for example, if there was a breakdown or door left open, you could record that here.

🔆 Fridge Temperatures  $\rightarrow$ Cold 'O' Matic 4000 Edit fridge • Time Date 6th March 2019 9:00 Actual Temp Min Temp Max Temp e.g. 1.5 °C e.g. 2 e.g. 4 °C Min/Max Reset Checked by Pharmacist name Save ··· Add Comments X Cancel

4. Select Save.

### Using the fridge temperature tile

#### Viewing the Fridge Temperatures log

From the Pharmacy Manager Dashboard

 Fridge Temperatures tile, select the
 Expand Arrow at the top right of the tile:

| Select fr | idge 🔻              |     | Add a | n fridge |
|-----------|---------------------|-----|-------|----------|
| DATE      | FRIDGE              | ACT | MIN   | мах      |
| 25/09/19  | Cold 'O' Matic 4000 | 2.1 | 1.2   | 4        |
| 16/09/19  | Cold 'O' Matic 4000 | 2.2 | 1.2   | 3.2      |
| 15/09/19  | Mr Freeze           | 9.3 | 1.3   | 9.8      |
| 15/09/19  | Mr Freeze           | 2.1 | 1.1   | 3.1      |

2. The **Fridge Temperatures** log displays:

| 2       | File Tools Help     | Quick action         | s Pa  | tient v Se | serch for a pa | Dert.         | Q @ RP +                                   |                                                     | *          |
|---------|---------------------|----------------------|-------|------------|----------------|---------------|--------------------------------------------|-----------------------------------------------------|------------|
| =       | ← Back to Dashboard |                      |       |            |                |               | From                                       | 70                                                  |            |
| 8       | Fridge Temperat     | tures                |       |            | 0              | All fridges 🔹 | 12/08/2219                                 | 16/09/2019                                          | Apply      |
| 3       |                     |                      |       |            |                |               |                                            |                                                     |            |
| 3       | Temperature Log     |                      |       |            |                |               |                                            |                                                     | Export PDF |
|         | MIE V I THE         | resid                | TOIPE | T MIN'O    | MOLE           |               | COMMENTS                                   |                                                     |            |
| 0       | 23/08/20 12:17am    | Cold '0' Matic 4000  | 2.3   | -1.20      | 3.2            | T. Yorke      |                                            |                                                     | 1          |
|         | 16/09/19 8:47am     | Mr Freeze            | 2.2   | 12         | 3.2            | T. Yorke      |                                            |                                                     | /          |
| B.      | 15/09/19 8:47am     | Cold '0' Matte 4000  | 9.3   | 1.3        | 9.0            | T. Yorke      | The fridge was left o stock has been throw | pen oversight and all the<br>we out. These are more | 1          |
| 6)<br>0 | 15/09/19 8.47am     | Mr Freeze            | 2.1   | 1.1        | 8.1            | P. Selecty    |                                            |                                                     |            |
| h       | 14/09/19 8:47am     | Cold '0' Matic 4000  | 2.2   | 1.2        | 4.2            | J. Greenwood  |                                            |                                                     | 1          |
|         | 14/09/19 8:47am     | MrFieeze             | 2.4   | 1.4        | 2.4            | C. Greenwood  |                                            |                                                     | /          |
|         | 13/09/19 8-47am     | Cold 'O' Mattic 4000 | 1.9   | 0.9        | 4.9            | T. Yorke      |                                            |                                                     | /          |
|         | 13/09/19 8:47am     | Mr Freeze            | 2.0   | 1.0        | 5.0            | E. O'Brien    | O Lorem ipsurs doler s                     | it amet comment.                                    | /          |
|         | 12/09/19 8:47am     | Cold '0' Matic 4000  | 2.0   | 1.0        | 3.0            | T. Yorka      |                                            |                                                     | 1          |
|         | 12/09/19 8.47am     | Cold '0' Matic 4000  | 2.5   | 0.5        |                | E. O'Brien    |                                            |                                                     | /          |
|         |                     |                      |       |            |                |               |                                            |                                                     |            |

3. From this screen, either leave **All fridges** selected or select a specific fridge and review values and comments

If required, select Edit to update an entry.

4. Select **Back to Dashboard** to return to your Pharmacy Manager Dashboard.

For **Scotland and Wales**, Pharmacy Manager v11.2 introduces:

• A top **Toolbar** to enable you to quickly and easily access specific information:

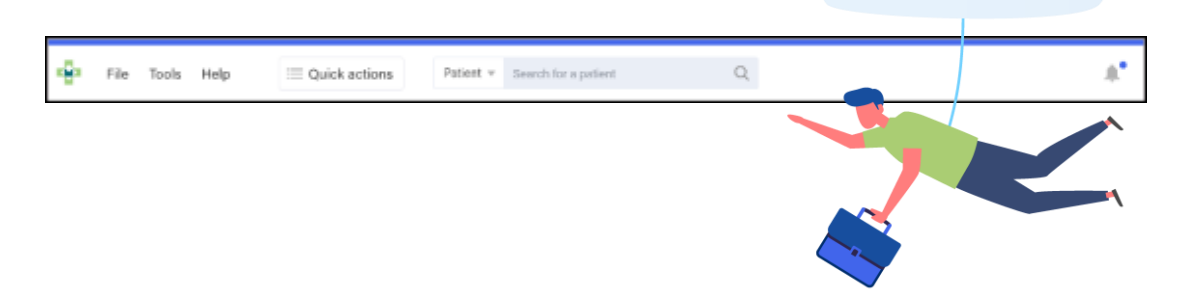

- **File** Select from the available options as required.
- **Tools** Select from the available options as required.
- **Help** We are in the process of introducing a new on-line Help Centre, select to access your old Help and a link to the exciting new Help.

- Quick actions We have introduced a Quick action list to cover some of the more common tasks, select from:
  - History
  - Responsible Pharmacist Log in
  - Handout to Patient (FMD)
  - Enter Barcode
  - Quick Interaction Check
  - Quick Robot Request
  - Start MUR
  - Add New Product
  - Select Handout Search
  - Message Dynamics
  - System Backup
- Patient/Product Defaults to Patient:
  - Enter a patient name, or part of a patient name, and press return to find a patient, or
  - From the down arrow, select **Product** and enter a product name or part of a product name, and press return to find a product.

• **Notifications** - When you log into Pharmacy Manager, if there are any notices for your pharmacy the **Notification** alert indicates the number and the highest urgency:

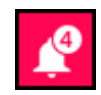

**Red Notification** - You have critical notices that must be addressed before Pharmacy Manager can be used.

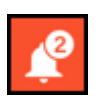

Amber Notification - You have important notices that must be read and acknowledged before Pharmacy Manager can be used.

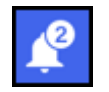

**Blue Notification** - You have low priority notices.

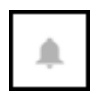

**No Notification** - You have no notices outstanding.

Select the bell to view and process your notices:

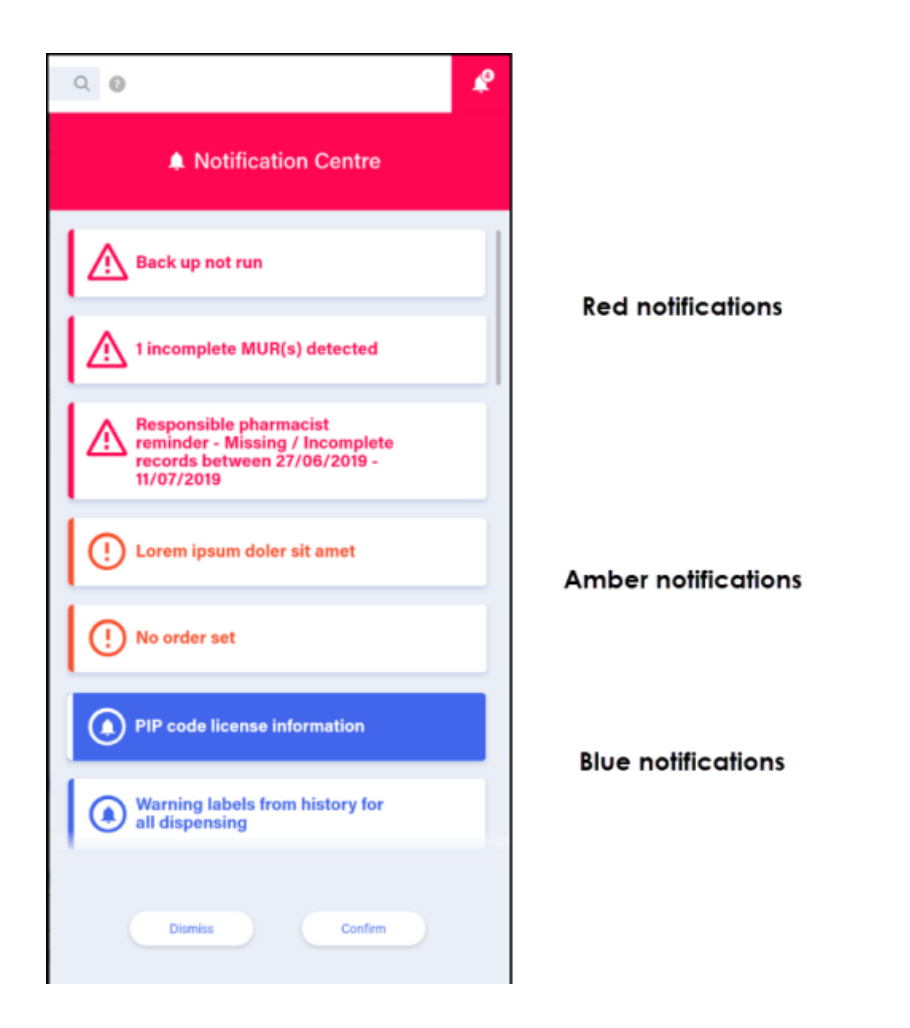

A Side Navigation Bar to enable you to quickly ٠ and easily move from screen to screen:

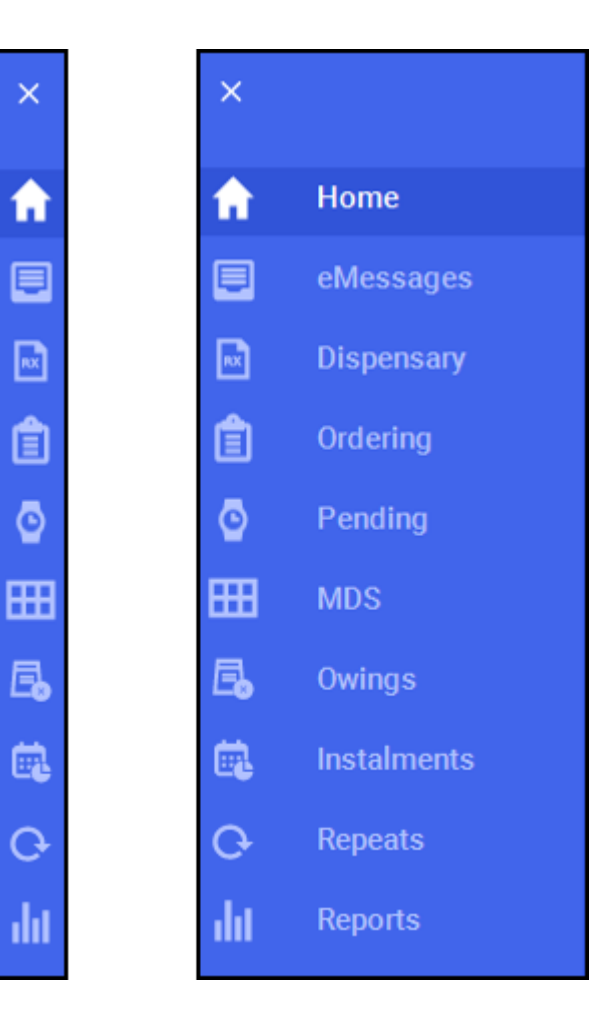

×

П

Θ

E.

G

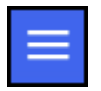

To display the screen names alongside the icons, select **Options**. Once you select a screen, the side navigation bar is again minimised to the left hand side of your screen. Simply select the screen required:

| F | - | 1 |
|---|---|---|
| 5 | 2 |   |
|   |   |   |

**eMessages** - Select to process and dispense electronic prescriptions.

- **Dispensary** Select to process Paper prescriptions.
- €Rx
- **ePharmacy** (Scotland only) Select to process eMAS, AMS, CMS and UCF.

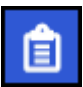

- **Ordering** Select to manage your integrated ordering system.
- ٥

**Pending** - Select to display any unfinished prescriptions from the **Dispensary** screen that have been saved to finish later.

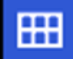

**MDS** - Select to display and manage your Monitored Dosage System's.

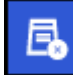

**Owings** - Select to manage items that you owe to patients.

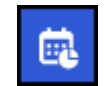

**Instalments** - Select to manage and process prescriptions dispensed in instalments.

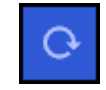

**Repeats –** Select to manage repeat medication for your patients.

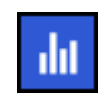

**Reports** - Select to access your system generated reports.

All these screens have been modernised and given a fresh new look with smarter functions:

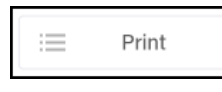

**Menu buttons** - Select and choose from the options offered as required.

|--|

Additional Information - Where appropriate, you can select Additional Information alongside a selection to access and, where appropriate, update relevant information.

## Using your On-line Help Centre

Your Pharmacy Manager Help Centre contains all the information you should need in order to get the best out of your Pharmacy Manager system.

From the front screen, select:

- **Search** to enter a word or string of words to find the information you are looking for.
- **Getting Started** for a series of quick start screens.
- What's New to see what has changed in the latest release, and those before it.
- **Coming Soon** to see what exciting developments we have in store for you.
- Help Topics to manually navigate through the complete Pharmacy Manager Help Centre.
- **FAQ's** to see the questions, and most importantly the answers to the most common queries.
- **User Guides** to access our printable quick reference and full user guides.

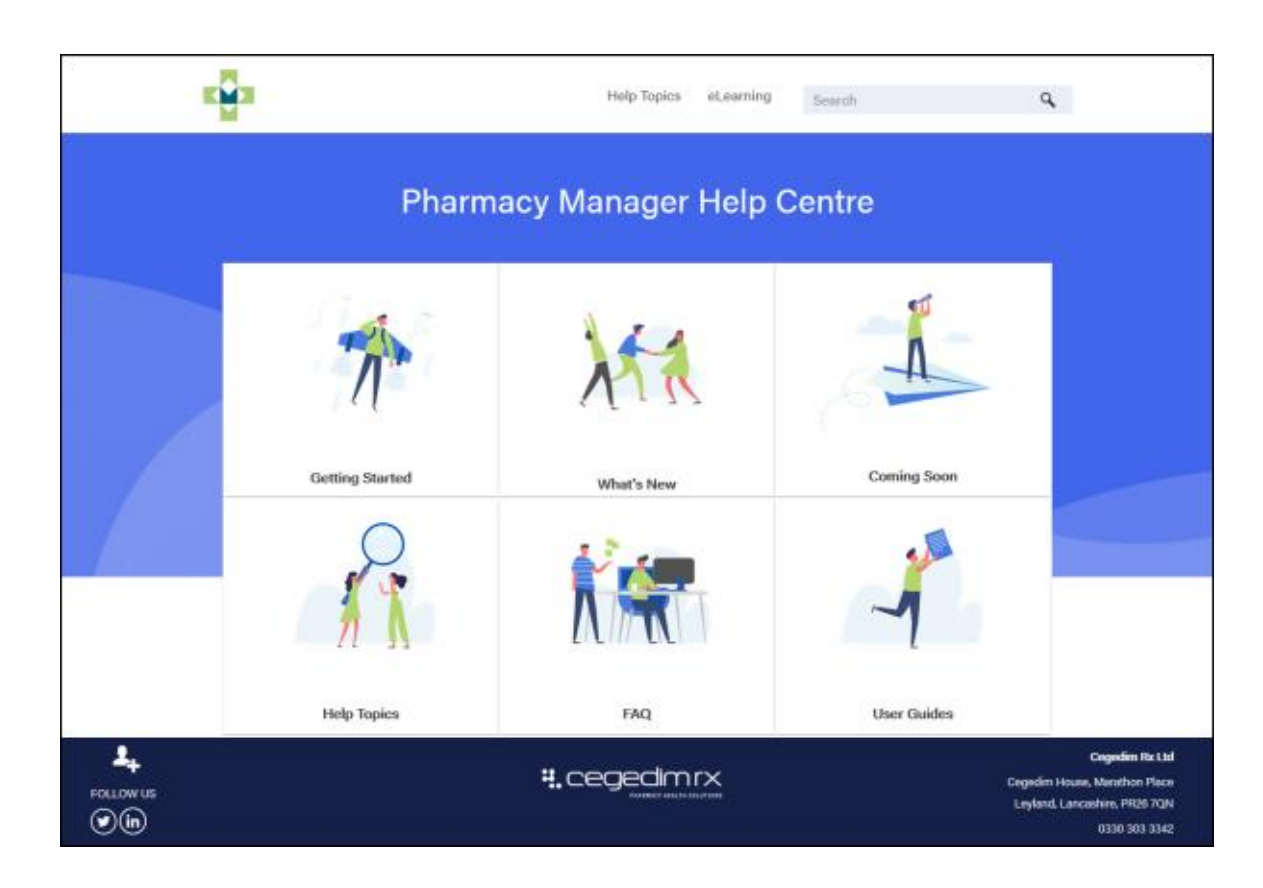

**Note** - You must have internet connection to view the Help Centre, however it can be accessed from any device, for example, a smart phone or tablet using <u>help.cegedimrx.co.uk/Pharmacymanager/content/</u> <u>home.htm</u>.